بسمه تعالى

راهمای درخواست کمی متفرقه دانشجو

سامانه سیاد

برای ارسال درخواست های متفرقه خود (بورسیه ، تقسیط شهریه و ....) ، بعد از وارد شدن به میز کار خود وارد مسیر زیر شوید :

مكاتبات ادارى --- درخواست هاى متفرقه دانشجو

|                                                                        |                                                                      |                                                                        | رمتو ها                                                           |
|------------------------------------------------------------------------|----------------------------------------------------------------------|------------------------------------------------------------------------|-------------------------------------------------------------------|
|                                                                        |                                                                      |                                                                        |                                                                   |
| تغییر رمز عبور<br>شما میتوانید رمز مور فود را در این بذش تغییر<br>دهید | دارتکیل ناهه<br>بیگیری کلید نامه های دریافتی و درخواست های<br>ارسالی | در دواست های متفرقه دانشجو<br>ایجاد و پیگیری درخواست های متفرقه دانشجو | قرم های درخواست<br>لنواع فرم های درتواست کوامی اشتغال.<br>مرتمی و |
|                                                                        |                                                                      |                                                                        |                                                                   |

بعد از ورود به این منو ، لیست درخواست هایی که می توانید ارسال نمایید را مشاهده خواهید کرد.

با توجه به درخواست خود یکی از گزینه ها را انتخاب نمایید.

| درخواست های شفر قه دانشجو |                                        |        |
|---------------------------|----------------------------------------|--------|
| اد کددانشجو: /۱۰          | ۹۰۰۰۰۰۰۰۰۰۰۰۰۰۰۰۰۰۰۰۰۰۰۰۰۰۰۰۰۰۰۰۰۰۰۰۰۰ |        |
|                           | ت بورسیه در خواست اقساط شهریه          | درخواس |

بعد از انتخاب درخواست مورد نظر ، فرم آن درخواست برای شما نمایش داده خواهد شد.

|                            | •••••••••••••••••••••••••••••••••••••• |
|----------------------------|----------------------------------------|
|                            | راهتما                                 |
| يتمای فارسی درخواست بورسیه | فرم اصلى راھ                           |
|                            | Ú Ó                                    |
|                            | اسکن مدارک                             |
|                            | لماق فايل                              |
|                            |                                        |
|                            | سوايق قيلى                             |
|                            | مرحله توانى                            |
|                            |                                        |
|                            |                                        |
|                            |                                        |
|                            |                                        |
|                            |                                        |
|                            |                                        |
|                            |                                        |
|                            |                                        |

این فرم شامل ۶ مرحله می باشد :

- ۱– راهنما
- ۲- فرم اصلی
- ۳– اسکن مدارک
  - ۴- الصاق فايل
  - ۵- سوابق قبلی
- ۶- مرحله نهائی

راهنما : در این قسمت شما می توانید راهنمای این فرم را مطالعه نمایید.

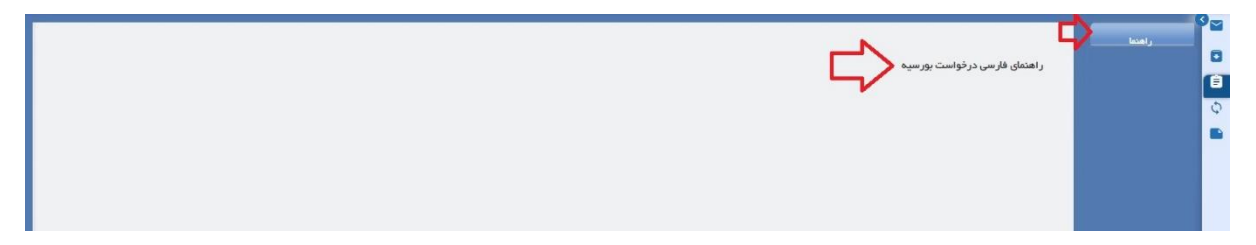

فرم اصلی : در این قسمت نام فرم مورد در خواستی شما نمایش داده می شود، در قسمت شرح باید شرح در خواست مورد نظر خود را وارد نمایید و گزینه ثبت را بزنید.(فیلد شرح الزامی می باشد)

|   | ساعت درخواست :۸۹۴۴ | می پزشکی – آموزش آزاد<br>تاریخ درفواست ۹۰ ۱۴۰۷/۱۴۰ | دانفجو ۱۰ . ۲۰۰۰ می کرای عمو<br>کدر مگیری ۲۰ ، ۱۰۰۰ .<br>در خواست بورسید | ن ک<br>ا<br>ن<br>ن<br>ا<br>ا<br>ا<br>ا<br>ا<br>ا<br>ا<br>ا<br>ا<br>ا<br>ا<br>ا<br>ا<br>ا<br>ا<br>ا |
|---|--------------------|----------------------------------------------------|--------------------------------------------------------------------------|----------------------------------------------------------------------------------------------------|
|   |                    |                                                    | شرم در این قسمت شرح درخواست مورد نظر را وارد نمایید                      |                                                                                                    |
| x |                    |                                                    |                                                                          |                                                                                                    |

اسکن مدارک : در صورتی که درخواست مورد نظر شما نیاز به فایل اسکن دارد از این قسمت فایل مورد نظر را اسکن کنید.

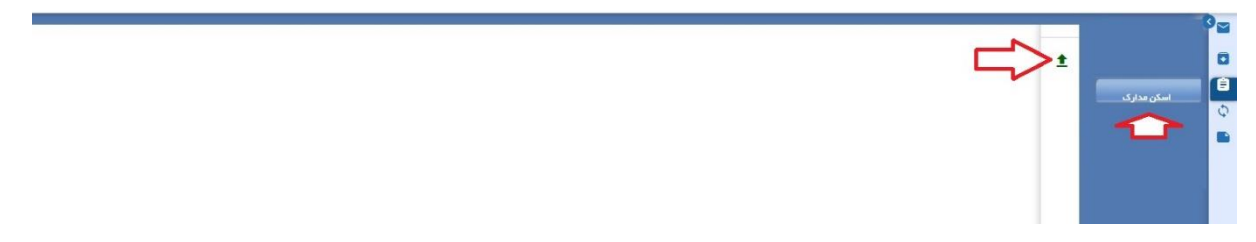

الصاق فایل : در صورتی که درخواست مورد نظر شما نیاز به الصاق فایل دارد از این قسمت فایل مورد نظر را الصاق کنید.

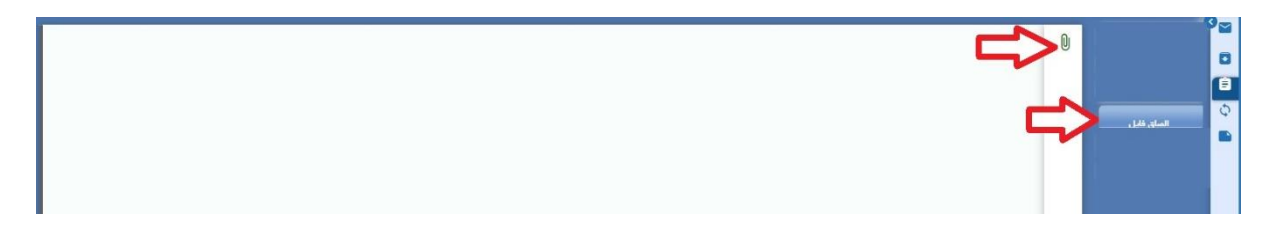

سوابق قبلی : در این بخش سوابق درخواست های قبلی شما نمایش داده خواهد شد.

| N | کد رمگیری : ۳۰۱۵۸۶۹ سوایق قبلی                               | 9 <u>-</u> |
|---|--------------------------------------------------------------|------------|
| Ч |                                                              | 0          |
|   | ۱۴۰۱/۲۰۰۹ درخواست اقساط شهریه ۲۰/۲۰/۲۰ شروع گردش ۲۰۰۰ ۲۰۰۰ س |            |
| Ь |                                                              | ¢.         |
| 1 |                                                              | سوایی قیلی |
|   | <u>ک</u>                                                     |            |
|   |                                                              |            |
|   |                                                              |            |

مرحله نهائی : این قسمت مرحله آخر می باشد و شما برای ارسال درخواست خود ، حتما باید دکمه send را بزنید تا درخواست شما برای بررسی ارسال شود ، لازم به ذکر است در صورت نزدن این گزینه درخواست شما معتبر نخواهد بود و فرآیند این درخواست شروع نخواهد شد.

نکته : کادر شرح عملیات مصوبه توسط دانشجو نباید پر شود.

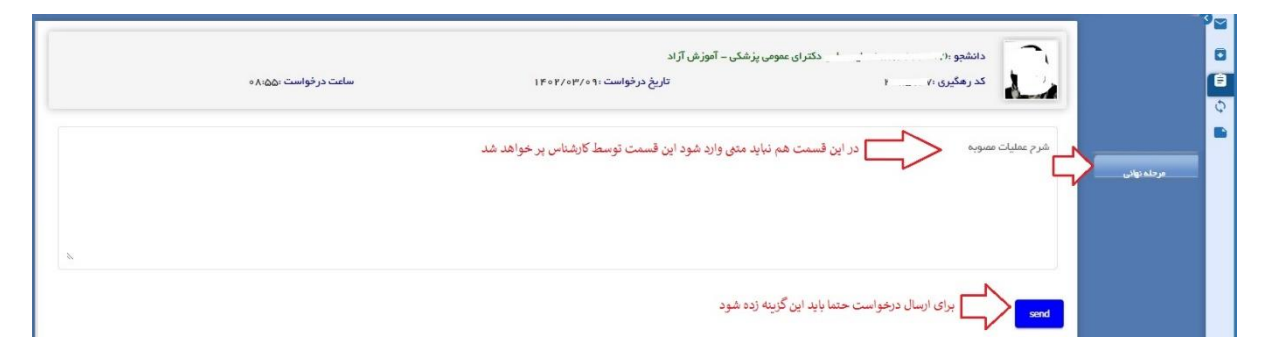

بعد از ارسال درخواست مورد نظر برای پیگیری روند انجام درخواست می توانید از قسمت گردش کار، روند درخواست مورد نظر خود را مشاهده نمایید.

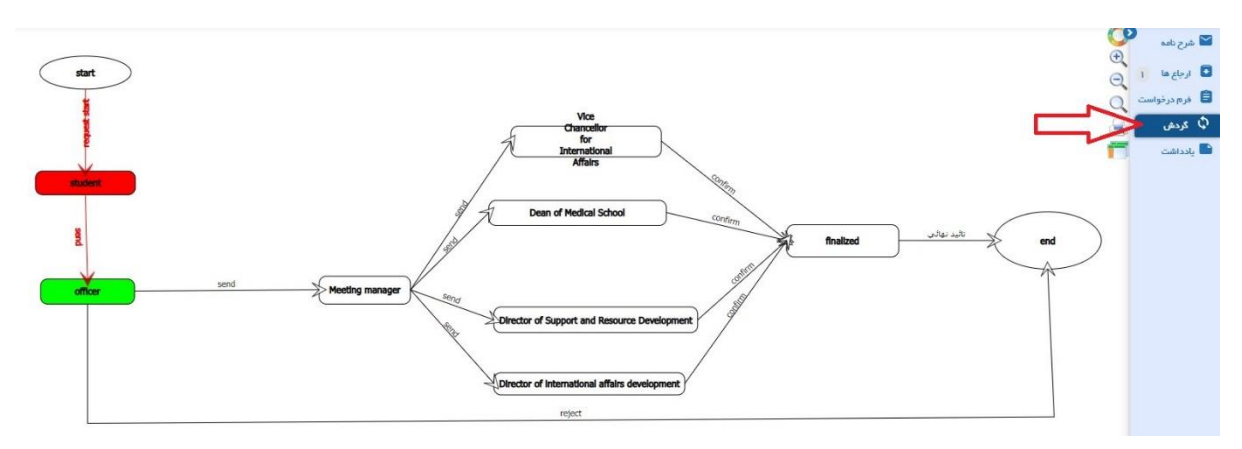

نکته : بعد از طی شدن کامل این فرآیند (رد شدن درخواست یا مورد قبول شدن درخواست) نتیجه درخواست شما در قالب یک پیامک به شماره موبایل شما ارسال خواهد شد. نکته : لازم به ذکر است وقتی شما از یک نوع درخواست یکبار اقدام به ارسال کنید تا زمانی که فرآیند گردش این نوع درخواست تمام نشود ، شما این نوع درخواست را دیگر نمی توانید ارسال نمایید و در صورت باز کردن این نوع درخواست همان درخواست قبلی برای شما نمایش داده خواهد شد.

برای دیدن سابقه درخواست های خود می توانید، بعد از ثبت و ارسال درخواست های خود در همان منوی درخواست های متفرقه دانشجو، درخواست هایی که در هر بازه زمانی ارسال کرده اید را مشاهده نمایید.

|        |                           | کد دانشجو    | ئرای عمومی پزشکی – آموزش آزاد | z _'' (    | ۹····· /)     |
|--------|---------------------------|--------------|-------------------------------|------------|---------------|
|        |                           |              | ست اقساط شهریه                | درخوار     | رخواست بورسیه |
| • ···  | 1 K o K / o K / o M / o M | شروع گردش    | درخواست اقساط شهريه           | 11 • • 1 1 | ٣٠            |
| • ···· | 11401/014/01              | در حال بررسی | درخواست بورسيه                | 14011      | ٣٠            |